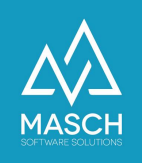

## SPAM-MANAGEMENT in Microsoft Office 365

| Name                 | Date       | Signature            |
|----------------------|------------|----------------------|
| Responsible for      | 2022-10-01 | Matthias Liedtke     |
| specification        |            |                      |
| Delivering committed | 2022-10-19 | Martin Schaarschmidt |
| Update requested     |            |                      |
| Update published and |            |                      |
| committed            |            |                      |

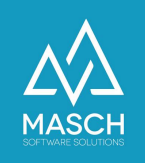

## Mailversendung von Website wird als SPAM geblockt bei Outlook 365

Es ist ein allgemeines Problem, dass Microsoft Office 365 einen sehr umfassenden und rigiden SPAM-Filter einsetzt. Diese rigide Handhabung von automatisiert versendeten E-Mails führt immer wieder dazu, dass Status-Mails wie die Bestätigung einer Buchung oder die Auswertung einer Formularanfrage nicht korrekt zugestellt werden.

Hierzu reicht es oftmals nicht aus, dass Sie als Anwender in Ihrer lokalen Outlook-Software diue Junk-EMail Einstellungen verändern.

Es ist zu empfehlen, dass Sie die SPAM Einstellungen in Ihrer Office 365 CLOUD entsprechend anpassen. Dazu gehen Sie bitte wie folgt vor:

1. Einloggen in die Office 365 CLOUD (<u>https://portal.office.com</u>). Hierzu verwenden Sie bitte Ihren ADMIN-Account:

| Microsoft             |                    |        |
|-----------------------|--------------------|--------|
| Anmelden              |                    |        |
| E-Mail, Telefon ode   | er Skype           |        |
| Kein Konto? Erstellen | Sie jetzt eins!    |        |
| Sie können nicht auf  | hr Konto zugreifen | ?      |
|                       | Zurück             | Weiter |
|                       |                    |        |

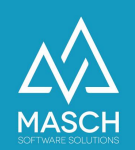

Es öffnet sich dann folgender Bildschirm und muss Ihnen in der linken Menüleiste den Menüeintrag "**Admin**" anzeigen:

Sollte Ihnen dieser Eintrag nicht angezeigt werden, dann verfügen Sie nicht über die "Admin"-Rechte auf Ihrem Office-365-Account. Wenden Sie sich in diesem Fall bitte an Ihren IT-Administrator, der die Office-365 Konten für Sie eingerichtet hat.

 Im nächsten Schritt öffnet sich nach Klick auf das o.g. Menü der folgende Bildschirm im Microsoft Office 365 Admin-Center:

Klicken Sie hier wie mit der Maus gezeigt bitte auf "**Alle anzeigen**":

Die Menüleiste erweitert sich dann sehr stark, wie Sie das auf der nächsten Seite einsehen können:

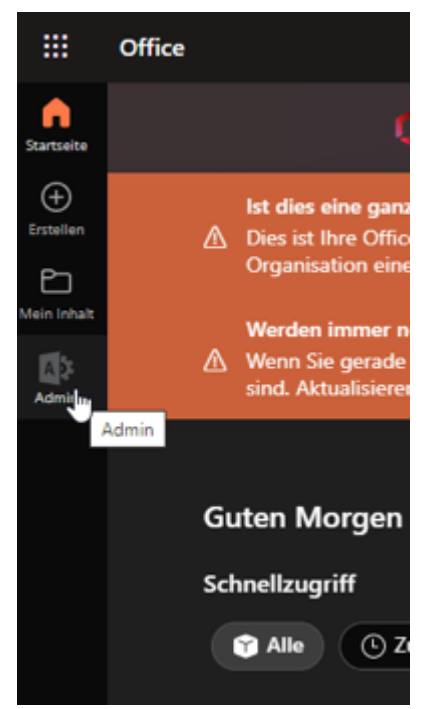

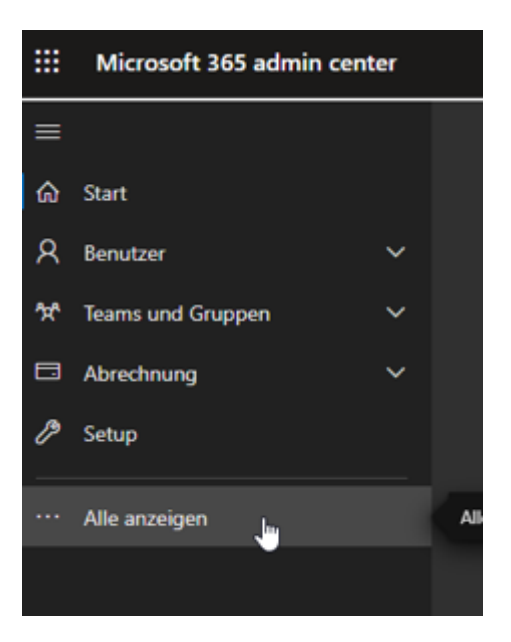

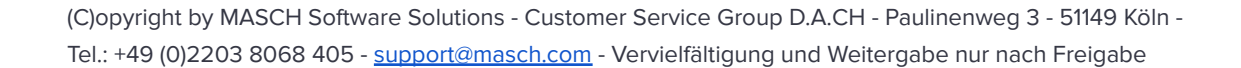

Seite 4

3. Wichtig sind hierbei die unten mit der Maus angeklickten Funktionen im Admin Center:

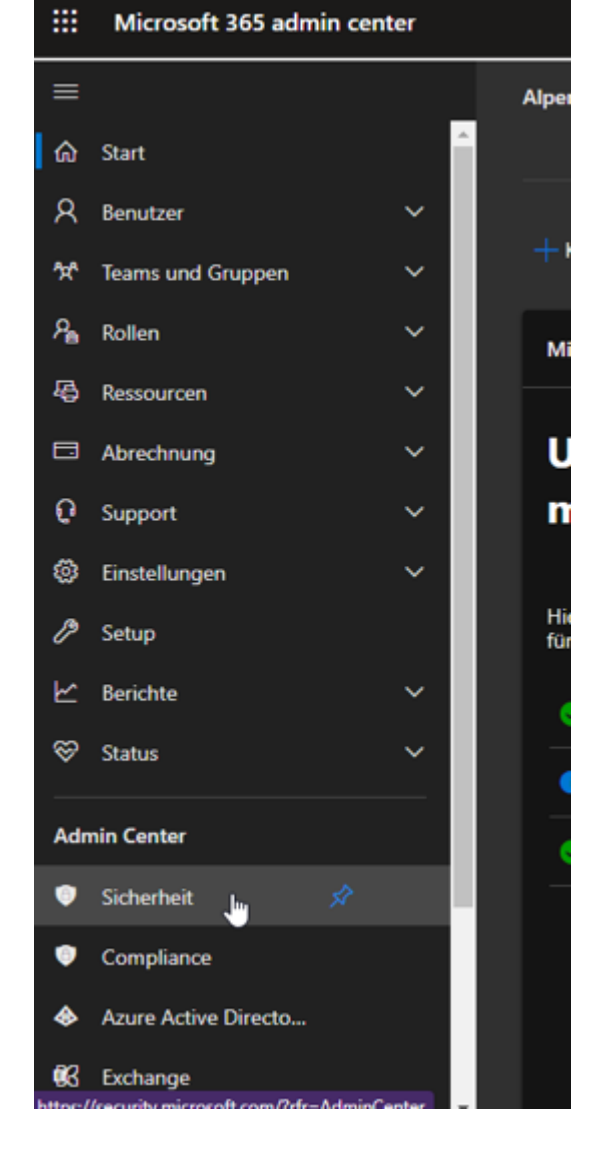

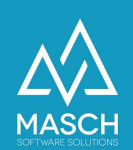

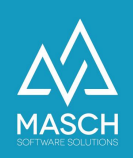

Microsoft 365 Defender 4. Im besonderen klicken Sie nun wie oben gezeigt auf  $\equiv$ Schütze den Menüpunkt "Sicherheit". Micros ☆ Startseite Sicherh Es öffnet sich nun folgender  $\bigcirc$ Vorfälle & Warnungen Start-Bildschirm des 9 Aktionen und Übermittlung... Microsoft 365-Defender Startseite Setups: P Sicherheitsbewertung 谷 Testversionen Hier benötigen wir nun einen Mausklick auf den Menü-E-Mail & Zusammenarbeit Eintrag: Ç, Untersuchungen "Richtlinien und Regeln" G, Explorer E Überprüfen 0 Kampagnen 5. Unter dem Bildschirm ≌ Bedrohungs-Tracker "Richtlinien und Regeln" Exchange-Nachrichtenablaufverf... 츸 Richtlinien und Regeln Richtlinien und Regeln klicken Sie bitte wie auf dem վիղ Loading... Screenshot unten gezeigt 0 Cloud-Apps auf den Punkt: App-Governance 圁

|   | Microsoft 365 Defender    |        |                                                      |
|---|---------------------------|--------|------------------------------------------------------|
| ≡ |                           |        |                                                      |
| ଜ | Startseite                |        | <b>Richtlinien und Regeln</b>                        |
| 0 | Vorfälle & Warnungen      | $\sim$ | Richten Sie Richtlinien ein, um Geräte zu verwalten, |
| 9 | Aktionen und Übermittlung | ~      |                                                      |
| Ø | Sicherheitsbewertung      |        | Padrahusanidati sian                                 |
| Ť | Testversionen             |        | Bedrohungsrichtlinien                                |
|   | E-Mail & Zusammenarbeit   | ^      | Warnungsrichtlinie                                   |
| Ģ | Untersuchungen            |        | Aktivitätsbenachrichtigungen                         |
| Ģ | Explorer                  |        |                                                      |

"Bedrohungsrichtlinien":

(C)opyright by MASCH Software Solutions - Customer Service Group D.A.CH - Paulinenweg 3 - 51149 Köln - Tel.: +49 (0)2203 8068 405 - <u>support@masch.com</u> - Vervielfältigung und Weitergabe nur nach Freigabe

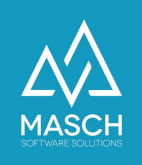

6. Im Abschnitt "**Bedrohungsrichtlinien**" klicken Sie in der Sektion "**Richtlinien**" wie Sie dies hier unten sehen auf den Punkt "**Antispam**":

| ▦          | Microsoft 365 Defender                                                                                          |                       |                                        |         |       |
|------------|----------------------------------------------------------------------------------------------------|-----------------------|----------------------------------------|---------|-------|
| =          |                                                                                                    |                       |                                        |         |       |
| ώ          | Startseite                                                                                                    | Richtlini             | ien und Regeln 🗧 Bedrohungsrichtlinien |         |       |
| $\bigcirc$ | Vorfälle & Warnungen 🛛 🗸 🗸                                                                                      |                       |                                        |         |       |
| 9          | Aktionen und Übermittlung $\checkmark$                                                                          | Bedrohungsrichtlinien |                                        |         |       |
| Ÿ          | Sicherheitsbewertung                                                                                            |                       |                                        |         |       |
| 咨          | Testversionen                                                                                                   | Vorlage               | enbasierte Richtlinien                 |         |       |
|            | E-Mail & Zusammenarbeit                                                                                         | Rå                    | Vordefinierte Sicherheitsrichtlinien   |         | Einfa |
| 5          | Untersuchungen                                                                                                  | Ł6                    | Konfigurationsanalyse                  |         | Erke  |
| Ę,         | Explorer                                                                                                    |                       |                                        |         |       |
| _          | and become and the second second second second second second second second second second second second second s | Richtlin              | lien                                   |         |       |
| Ē          | Überprüfen                                                                                                    | 3                     | Antiphishing                           |         | Schü  |
| 0          | Kampagnen                                                                                                    | 523                   | Antimum                                |         |       |
| kź         | Bedrohungs-Tracker                                                                                              | L.9                   | Andshalff                              |         | Schu  |
| 0:         | Exchange-Nachrichtenablaufverf                                                                                  | ۲ <u>۵</u>            | Antischadsoftware                      |         | Schü  |
| ÷          | Richtlinien und Regeln                                                                                          | 0                     | Sichere Anlagen                        | PREMIUM | Schü  |
|            |                                                                                                    | ବ୍ତ                   | Sichere Links                          | PREMIUM | Schü  |
| 0          | Cloud-Apps ^                                                                                                    |                       |                                        |         |       |
| Ĥ          | App-Governance                                                                                                  | Regeln                |                                        |         |       |

7. Aktivieren Sie nun in dem Fenster "**Antispamrichtlinien**" den Auswahlpunkt "**Antispam-Eingangsrichtlinie (Standard)**":

|                                                                                                    |                                                                                      | ↑                                                                                |
|----------------------------------------------------------------------------------------------------|--------------------------------------------------------------------------------------|----------------------------------------------------------------------------------|
| Richtlinien und Regeln -> Bedrohungsrichtlinien -> Antispannichtlinie                                                                                                    |                                                                                      | Antispam-Eingangsrichtlinie (Standard)<br>• Immer aktiviet   Prioritat Nedrigste |
| Antispamrichtlinien                                                                                                    |                                                                                      | Fur Phosegnachrichten aktivieren<br>• Ein                                        |
| Wir empfehlen, voreingestellte Sicherheitsrichtlinien zu altsivieren, um mit nez<br>Verwenden Sie diese Seite, um Richtlinien zu konfigurieren, die im Antiop<br>Weiterer Informationen. | en Scherheitskontrollen und unseren emplic<br>pamschutz enthalten sind. Diese Richti | So viele Tage lang wird Sparn unter Quarantäne gestellt<br>15                    |
| + Richtlinie estellen 🗸 🖒 Aktualisieren                                                                                                    |                                                                                      | Aktionen bearbeiten                                                              |
| Name                                                                                                    | Status                                                                               | Zugelassene und blockierte Absender und Domänen<br>Zuflasion Absender            |
| Antispam-Eingangsrichtlinie (Standard)                                                                                                    | · Immeraldulart                                                                      | Absender 1                                                                       |
| Verbindungsfilterrichtlinie (Standard)                                                                                                    | Immarattiviant                                                                       | Zulässige Domänen                                                                |
| Antispam-Ausgangsrichtlinie (Standard)                                                                                                    | Immeraldiviert                                                                       | Bookierte Abaander                                                               |
|                                                                                                    |                                                                                      | -                                                                                |
|                                                                                                    |                                                                                      | Blockierte Domänen                                                               |
|                                                                                                    |                                                                                      | Zugelassene und blockleite Absender ung Domänen bearbeiten                       |

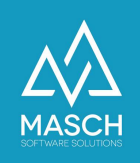

 Nun können Sie Ihre persönlichen Vorgaben zu white gelisteten E-Mail Adressen bzw. auch ganzen E-Mail Domains definieren:

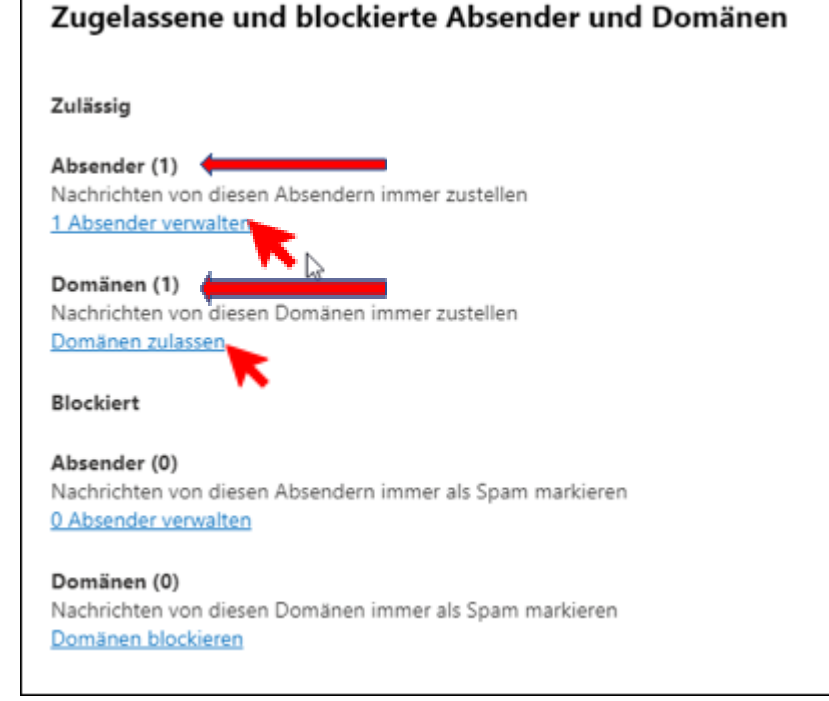

## Bitte beachten Sie dabei,

dass Sie auf jeden Fall Ihre eigene Domain whitelisten sollten:

| Zulässige Domänen verwalten                                                                                                |           |          |            |  |  |
|----------------------------------------------------------------------------------------------------|-----------|----------|------------|--|--|
| Fügen Sie dieser Liste Absender und Domänen hinzu, um sicherzustellen, dass<br>Nachrichten immer an sie zugestellt werden. |           |          |            |  |  |
| + Domänen hinzufügen                                                                                                    | 1 Element | ✓ Suchen | <b>⇒</b> ∨ |  |  |
| Domänen                                                                                                    |           |          |            |  |  |
| very-important-guest.co                                                                                                    | om        |          |            |  |  |

Darüber hinaus erfragen Sie bitte beim Support von MASCH, welche E-Mail Versender als vertrauenswürdige Absender wie oben markiert ebenfalls freigeschaltet werden sollten.

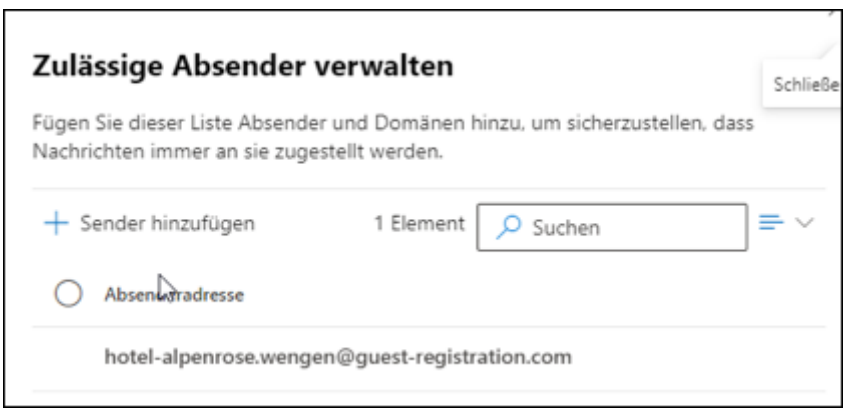

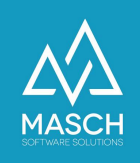

**Bitte beachten Sie abschließend**, dass bei der Definition der E-Mail Admin in manchen Fällen auch die Aktualisierung Ihrer DNS-Einträge bei Ihrem Internet-Provider notwendig ist, insbesondere der sogenannte SPF-Record.

Hierzu kontaktieren Sie bitte den Customer Service von MASCH, denn diese Einträge sind sehr individuell anzupassen und müssen von unserem technischen Support geprüft werden. Sie erreichen unseren Support unter den Kontaktadressen, die Sie in der Fußzeile dieses Dokuments.